# BAB IV HASIL DAN PEMBAHASAN

Pada bab ini akan dibahas mengenai hasil penelitian yang telah dilakukan. Urutan pembahasan yang akan diuraikan pada bab ini, adapun tahapan-tahapan tersebut akan dijelaskan secara rinci pada sub bab dibawah ini.

### 4.1. Hasil Uji Coba

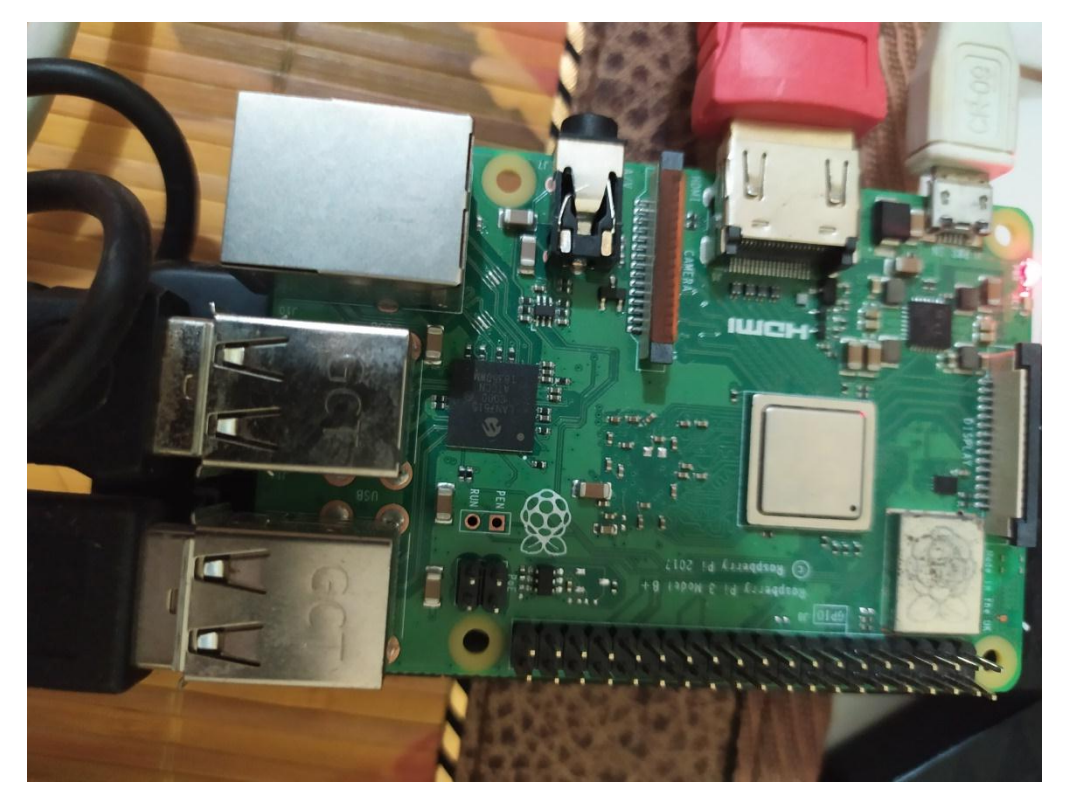

Gambar 4.1 Tampilan Raspberry pi saat uji coba

Pada gambar 4.1 Raspberry pi telah dihubungkan dengan Power, HDMI, keyboard, dan mouse. Untuk HDMI langsung dihubungkan ke layar Monitor.

#### 4.1.1. Tampilan Desktop Raspbian

Setelah berhasil menginstall OS dari raspberry pi maka bentuk tampilan dari sistem operasi raspbian, terdapat menu bar dan dan aplikasi bawaan dari sistem operasi raspbian terlihat pada gambar 4.2

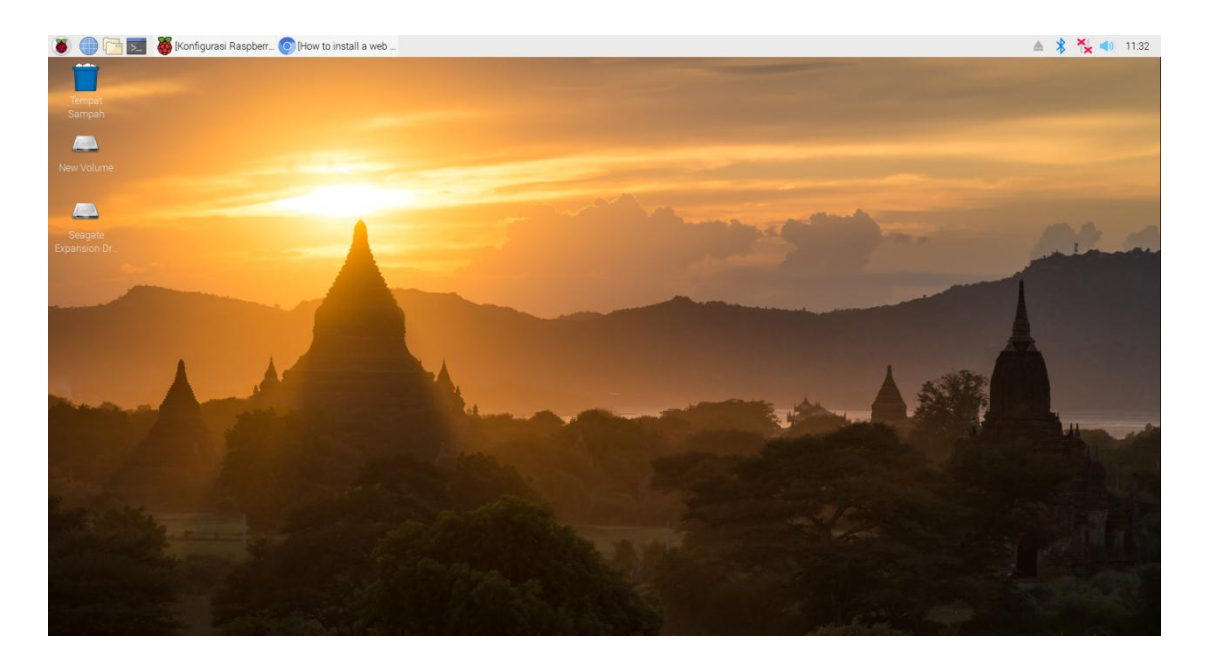

Gambar 4.2 Tampilan Desktop Raspbian

## 4.1.2. Percobaan 1 Menggunakan Layar 16 inch

Untuk mengetahui hasil dari proses yang telah dilakukan pada *raspberry pi* maka test uji coba dilakukan dengan menggunakan layar 16 inch. Pada Gambar 4.3 dan 4.4 akan menjelaskan hasil dari percobaan

|           |                               | ^              | 1502040033 | Gerry                 | 18-09-2019 | Melia                 | Novi H Sudibyo      |
|-----------|-------------------------------|----------------|------------|-----------------------|------------|-----------------------|---------------------|
| NIK       | PEMBIMBING AKADEMIK           | Mahasiswa      | 160102005  | Mittahul Anam         | 18-09-2019 | Triowali              | Sabam<br>Parjuangan |
| 0200700   | BAYLI NUGROHO S Kom M Eng     | Inardia kimam  | 1601030001 | IQAZDUL HIMAM         | 17-09-2019 | Triowall              | Ari Widiantoko      |
| 10200100  | ber o noortono a ruin mary    | idation tangen | 160120005  | EKO APRILIANTO        | 19-09-2019 | Ari Widiantoko        | Zaidir Jamal        |
|           |                               |                | 160213124  | Dana Bagus            | 21-08-2019 | Bayu Nugroho          | Sabam<br>Parjuangan |
| 122334455 | Ari Widiantoko S. Kom M. Tech | Rahmat Sidik   | 170125128  | likhsan               | 16-09-2019 | Rahmalia<br>Syahputri | Ari Widiantoko      |
|           |                               |                | 1702010005 | M. RANGGA<br>PANGESTU | 17-09-2019 | Abdi<br>Darmawan      | Ari Widiantoko      |
|           |                               |                | 1702050002 | YOGA APRIANTO         | 16-09-2019 | Melia                 | Triowali            |

Pada Gambar 4.3 Tampilan percobaan layar 16 inch

Pada Gambar diatas telah dilakukan percobaan menggunakan layar 16 inch, terdapat banyak *frame* yang terpotong.mulai dari informasi umum yang gambar nya terpotong karena posisi layar yang tidak pas dan banyak penyesuaian lagi yang harus dirubah. Perubahan juga harus dilakukan pada program agar *frame* ditidak tertutup atau terpotong. Maka dari itu di lakukan perubahan pada program yang akan dijelaskan pada gambar 4.4

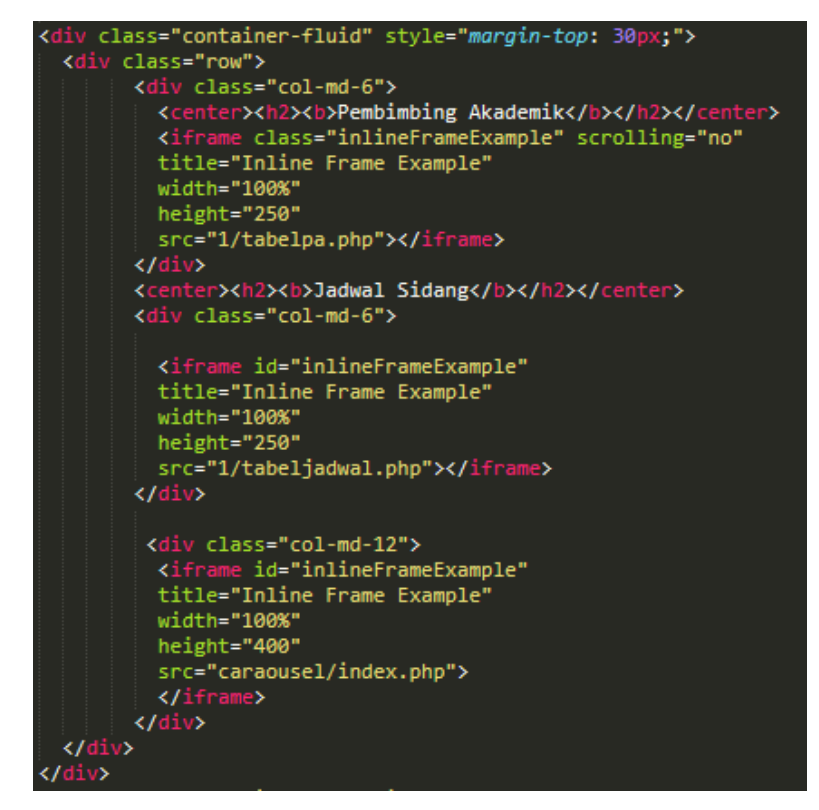

Gambar 4.4. Program tampilan dari papan informasi digital

Dari gambar 4.4. ketika menggunakan Layar 16 inch maka perubahan pada bahasa program

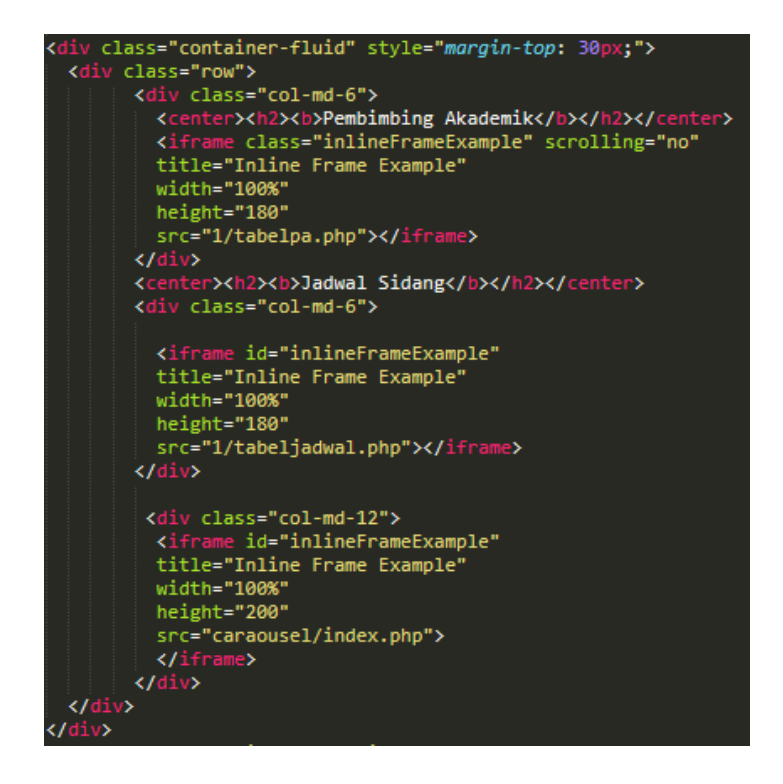

Gambar 4.5 Perubahan bahasa program

sangat berpengaruh karna mempengaruhi ukuran dari *frame* yang akan ditampilkan. Perubahan akan ditampilkan pada gambar 4.5 Perubahan yang terjadi disini adalah mengubah panjang dari tabel agar gambar ataupun tabel yang tampil dapat terlihat seluruhnya.

#### 4.1.3. Percobaaan kedua Menggunakan layar 32 inch

pada saat menggunakan layar yang lebih besar tentu saja perubahan pada bahasa pemograman juga diperlukan. Pada percobaan pertama di gambar 4.5 akan dilakukan perubahan lagi karena menggunakan layar yang lebih besar agar tampilan ditidak terlalu kecil, karena pada percobaan pertama menggunakan layar 16 inch. Bahasa program aja dijelaskan pada gambar 4.6.

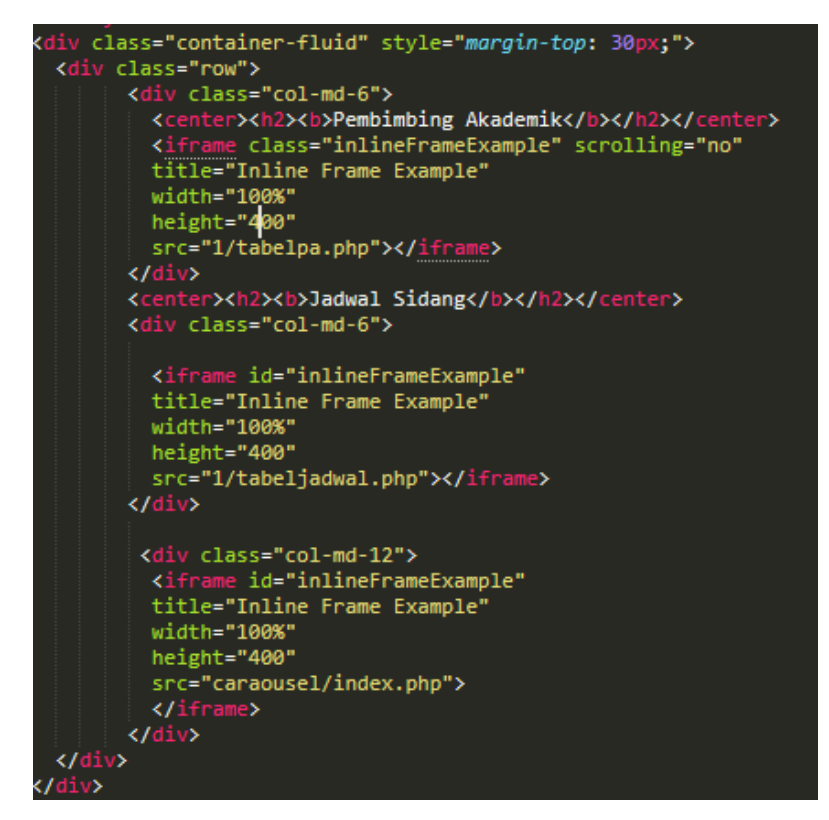

Gambar 4.6 Perubahan Program untuk layar 32 inch

Setelah merubah program seperti gambar 4.6 maka tampilan dari web akan berubah sepenuhnya. Akan terlihat pada gambar 4.7.

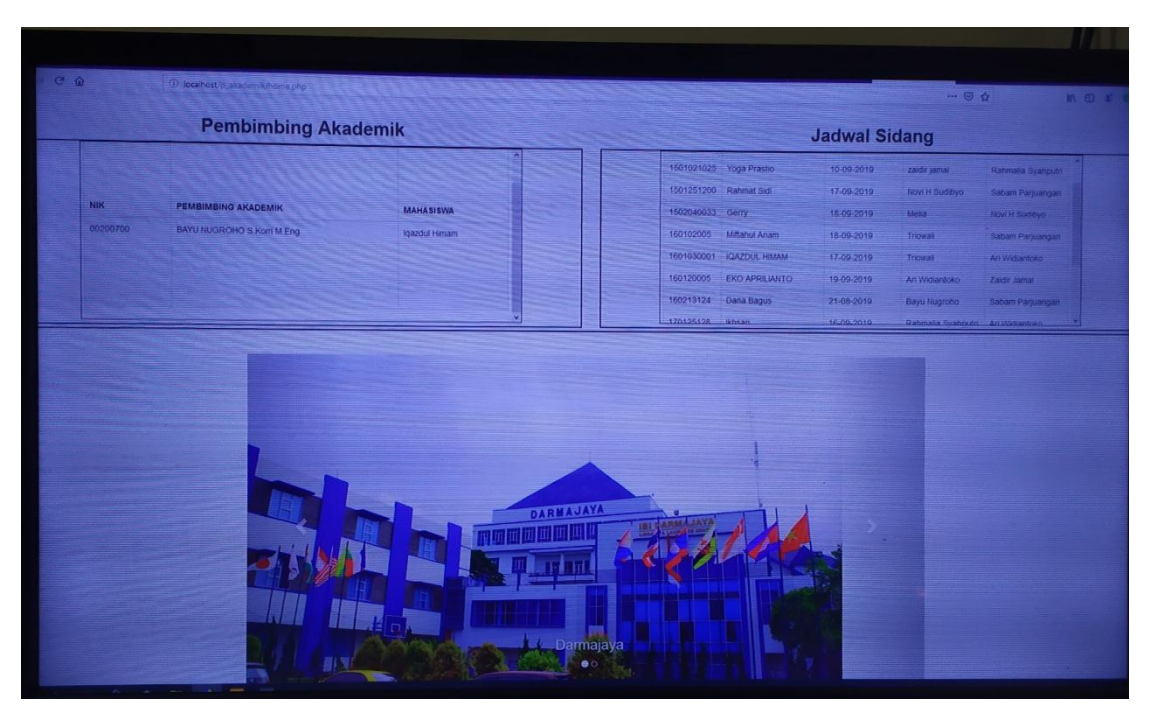

Gambar 4.7 Tampilan Uji coba pada layar monitor 32 inc

### 4.2. Analisis Sistem

Untuk mengetahui alur proses yang berjalan pada Informasi Digital digunakan *flowchart* untuk menerangkan proses apa saja yang akan dikerjakan, siapa yang akan mengerjakan, dan bagaimana proses dikerjakan.

Prosedur menginputkan data yang dilakukan oleh Petugas/Admin Informasi Digital Berikut adalah prosesnya :

- 1. Petugas mendapat data dari jurusan berupa informasi yang akan disampaikan melalui informasi. Data tersebut berupa:
  - A. Data Pemimbing Akademik Jurusan Sistem Komputer dan Teknik Komputer
  - B. Data Pembimbing Skripsi dan Tugas Akhir Jurusan Sistem Komputer dan Teknik Komputer
  - C. Data Informasi Umum ataupun Pengumuman yang akan ditampilkan
- 2. Petugas mulai menginputkan data ke halaman web informasi digital.

 Hasil dari inputan tersebut akan muncul di Monitor LCD yang berada didepan Jurusan.

#### 4.3. Hasil Analisa Pengujian

Analisa pengujian merupakan hasil dari proses program program yang telah diuji secara langsung, dalam bab ini akan dijelaskan bentuk dan desain dari programprogram yang berhasil di buat akan menghasilkan gambaran dari sistem informasi digital jurusan sistem komputer dan teknik komputer IIB Darmajaya.

#### 4.3.1 Tampilan Form Login

Gambaran dibawah ini adalah form login yang digunakan untuk memulai aplikasi. Form ini terdapat menu login yang digunakan untuk mengakses halaman admin. Fungsi login ini adalah untuk membatasi siapa aja yang dapat mengakses halaman admin ataupun mengubah data yang ada pada sistem.

Data yang harus dimasukkan saat melakukan login yaitu :

- 1. Username : berfungsi untuk membuka user account pengguna sistem informasi ini.
- Password : berfungsi untuk mejalankan aplikasi ini sehingga, hanya yang berwenang saja yang dapat mengakses halaman ini.
   Tempilan form lagin dapat dilihat pada gambar 4.8

Tampilan form login dapat dilihat pada gambar 4.8

| Login    | Form |
|----------|------|
| Jsername |      |
| assword  |      |
| Password |      |
|          |      |
|          |      |

Gambar 4.8 Tampilan form login

### 4.3.2 Tampilan halaman Dasboard

Halaman ini merupakan tampilan setelah login yang menampilkan logo dan menu dari web. Pada gambar 4.9 bentuk tampilan dari *Dashboard* 

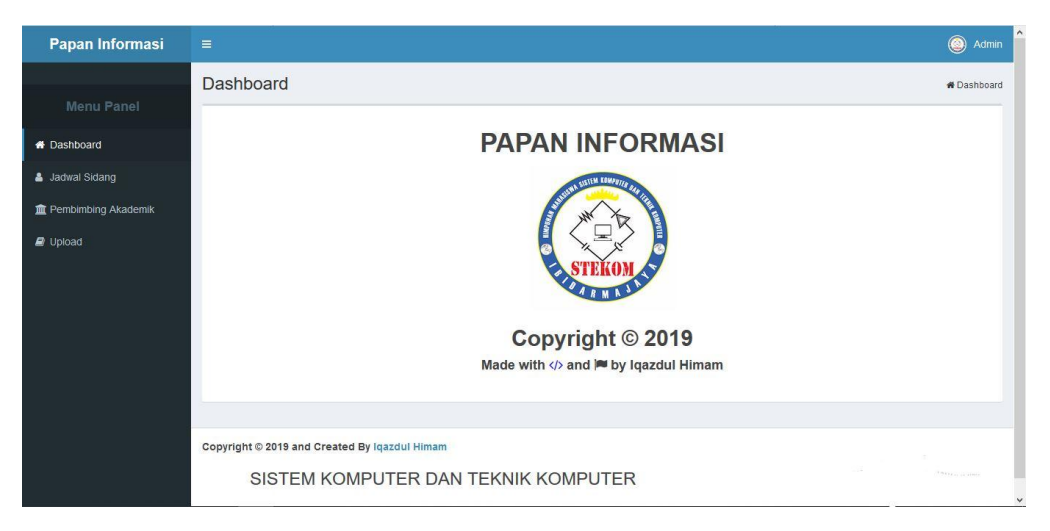

Gambar 4.9 Tampilan halaman Dashboard

## 4.3.3 Tampilan halaman jadwal sidang

Halaman jadwal sidang berisi tentang penambahan isi dari jadwal, edit, dan hapus, dan juga menampilkan data yang sudah di inputkan. Pada gambar 4.10 akan menampilkan hasil dari halaman jadwal sidang.

| Papan Informasi       | ≡           |                    |               |                    |                         | Admi           |
|-----------------------|-------------|--------------------|---------------|--------------------|-------------------------|----------------|
|                       | Jadwal Sida | ang                |               |                    |                         | 🖉 Jadwal Sidan |
|                       |             |                    |               |                    |                         |                |
| # Dashboard           | + Add       |                    |               |                    |                         |                |
| 🔒 Jadwal Sidang       | Show 10 ~ e | entries            |               |                    | Search:                 |                |
| 🏛 Pembimbing Akademik | NPM 斗       | MAHASISWA J1       | JADWAL SIDANG | PENGUJI I          | PENGUJI II 41           | Action 11      |
| Upload                | 160102005   | Miftahul Anam      | 18-09-2019    | Triowali           | Sabam Parjuangan        | Edit   Delete  |
|                       | 160120005   | EKO APRILIANTO     | 19-09-2019    | Ari Widiantoko     | Zaidir Jamal            | Edit   Delete  |
|                       | 160213124   | Dana Bagus         | 21-08-2019    | Bayu Nugroho       | Sabam Parjuangan        | Edit   Delete  |
|                       | 170125128   | Ikhsan             | 16-09-2019    | Rahmalia Syahputri | Ari Widiantoko          | Edit   Delete  |
|                       | 982348924   | Dian               | 30-08-2019    | Novi H Sudibyo     | Zaidir Jamal            | Edit   Delete  |
|                       | 1501021025  | Yoga Prastio       | 10-09-2019    | zaidir jamal       | Rahmalia Syahputri      | Edit   Delete  |
|                       | 1501251200  | Rahmat Sidi        | 17-09-2019    | Novi H Sudibyo     | Sabam Parjuangan        | Edit   Delete  |
|                       | 1502040033  | Gerry              | 18-09-2019    | Melia              | Novi H Sudibyo          | Edit   Delete  |
|                       | 1601030001  | IQAZDUL HIMAM      | 17-09-2019    | Triowali           | Ari Widiantoko Vate Win | dEdif Delete   |
|                       | 1702010005  | M. RANGGA PANGESTU | 17-09-2019    | Abdi Darmawan      | Ari Widiantoko          | Edit   Delete  |

Gambar 4.10 tampilan halaman jadwal sidang

Pada halaman jadwal sidang terdapat opsi pilihan add, edit dan delete. Tampilan dapat dilihat pada gambar dibawah ini

| ≡ .         |                        |            |    |                    |      |   |
|-------------|------------------------|------------|----|--------------------|------|---|
| Jadwal Sida | Jadwal sidang          | :          | ĸ  |                    |      |   |
|             | NPM                    |            |    |                    |      |   |
| + Add       | 📧 Masukkan NPM         |            |    |                    |      |   |
|             | MAHASISWA              |            |    |                    |      |   |
| Show 10 v e | 👗 Nama Mahasiswa       |            |    | Sea                | rch: |   |
| NPM 斗       | JADWAL SIDANG          |            | 11 | PENGUJI II         |      | A |
| 160102005   | Masukkan Jadwal Sidang |            |    | Sabam Parjuangan   |      |   |
| 160120005   | PENGUJI I              |            |    | Zaidir Jamal       |      |   |
| 160213124   | Nama Penguji 1         |            |    | Sabam Parjuangan   |      |   |
| 170125128   | PENGUJI II             |            |    | Ari Widiantoko     |      |   |
| 982348924   | Nama Penguji 2         |            |    | Zaidir Jamal       |      |   |
| 1501021025  |                        |            |    | Rahmalia Syahputri |      |   |
| 1501251200  |                        | Add Cancel |    | Sabam Parjuangan   |      |   |
| 1502040033  | Gerry 18-09-2019       | Melia      | -  | Novi H Sudibyo     |      |   |

Gambar 4.11 tampilan halaman add jadwal sidang

| –<br>Jadwal Sida | Edit Jadwal Sidang   | ¢ |                 |
|------------------|----------------------|---|-----------------|
|                  | npm                  |   |                 |
| + Add            | I 160102005          |   |                 |
|                  | Mahasiswa            |   |                 |
| Show 10 v ei     | Lease Miftahul Anam  |   |                 |
| NPM 🚛            | Jadwal Sidang        |   | PENGUJI II      |
| 160102005        | <b>11</b> 2019-09-18 |   | Sabam Parjuanga |
| 160120005        | penguji1             |   | Zaidir Jamal    |
| 160213124        | La Triowali          |   | Sabam Parjuanga |
| 170125128        | Penguji2             |   | Ari Widiantoko  |
| 982348924        | Sabam Parjuangan     |   | Zaidir Jamal    |
| 1501021025       |                      |   | Rahmalia Syahpu |
| 1501251200       | Save Cancel          |   | Sabam Parjuanga |

## Gambar 4.12 tampilan edit jadwal sidang

| Jadwal Sidan | g                          |   |          |
|--------------|----------------------------|---|----------|
| the set      | Ingin Menghapus Data ini ? | × |          |
| Show 10 v e  | Delete                     |   |          |
|              |                            |   | DENOLULU |

Gambar 4.13 tampilan delete jadwal sidang

#### 4.3.4 Tampilan Halaman Pembimbing Akademik

Halaman pembimbing akademik berisikan tabel data pembimbing akademik dan juga fitur penambahan pembimbing, edit dan hapus. pada gambar 4.14 akan dijelaskan bentuk dari halaman pembimbing akademik.

| Papan Informasi       | ≡ O Admin                                   |                                                                     |               |                 |  |  |
|-----------------------|---------------------------------------------|---------------------------------------------------------------------|---------------|-----------------|--|--|
| Menu Panel            | PEMBIMBING                                  | PEMBIMBING AKADEMIK                                                 |               |                 |  |  |
| # Dashboard           | + Add                                       |                                                                     |               |                 |  |  |
| 💄 Jadwal Sidang       | Show 10 v entrie                            | is                                                                  |               | Search:         |  |  |
| T PEMBIMBING AKADEMIK | NIK 🎚                                       | PEMBIMBING AKADEMIK                                                 | MAHASISWA     | Action          |  |  |
| a Upload              | 00200700                                    | BAYU NUGROHO S.Kom M.Eng                                            | lqazdul Himam | Edit   Delete   |  |  |
|                       | 1122334455                                  | Ari Widiantoko S.Kom M.Tech                                         | Rahmat Sidik  | Edit   Delete   |  |  |
|                       | Showing 1 to 2 of 2 en Copyright © 2019 and | ries<br>Greated By Iqazdul Himam<br>STEM KOMPUTER DAN TEKNIK KOMPUT | ĒR            | Previous 1 Next |  |  |

Gambar 4.14 tampilan halaman pembimbing akademik

Pada halaman pemimbing akademik terdapat pilihan opsi *add*, dan *delete*. Dapat dilihat pada gambar dibawah ini.

| ≡                     |                              |      |
|-----------------------|------------------------------|------|
| PEMBIMBIN             | Tambah Pembimbing ×          |      |
| _                     | NIK                          |      |
| + Add                 | 1 Masukkan NIK               |      |
|                       | PEMBIMBING AKADEMIK          |      |
| Show 10 v ent         | Masukkan Pembimbing Akademik | Sea  |
| лік 👃                 | MAHASISWA                    | A 11 |
| 00200700              | Nama Mahasiswa               | E    |
| 1122334455            |                              | E    |
| ۲.                    | Add Cancel                   |      |
| Showing 1 to 2 of 2 e |                              |      |
|                       |                              |      |
|                       |                              |      |

Gambar 4.15 tampilan opsi add

| =                     |                            |  |
|-----------------------|----------------------------|--|
| PEMBIMBIN             | EDIT PEMBIMBING AKADEMIK X |  |
|                       | NIK                        |  |
| + Add                 | <b>1</b> 00200700          |  |
| Ohann da ann          | PEMBIMBING AKADEMIK        |  |
| Show 10 v en          | BAYU NUGROHO S.Kom M.Eng   |  |
| NIK                   | MAHASISWA                  |  |
| 00200700              | lqazdul Himam              |  |
| 1122334455            |                            |  |
| <                     | Save Cancel                |  |
| Showing 1 to 2 of 2 ( |                            |  |
|                       |                            |  |

## Gambar 4.16 tampilan Opsi Edit

| PEMBIMBING   | AKADEMIK                         |            |               |   | 1      |
|--------------|----------------------------------|------------|---------------|---|--------|
|              | Are you sure to delete this info | ormation ? | ×             |   |        |
| Show 10 v en | Delete Cancel                    |            |               | S | earch: |
| NIK 📲        | PEMBIMBING AKADEMIK              |            | MAHASISWA     |   | Action |
| 00200700     | BAYU NUGROHO S.Kom M.Eng         |            | lqazdul Himam |   |        |
| 1122334455   | Ari Widiantoko S.Kom M.Tech      |            | Rahmat Sidik  |   |        |

Gambar 4.17 tampilan opsi delete

## 4.3.5 Tampilan Halaman Upload

Halaman ini menampilkan bentuk dari halaman upload dapat dilihat pada gambar 4.18

| UPLOAD                |          |           | 🏛 PEMBIMBING AKADEMIK |
|-----------------------|----------|-----------|-----------------------|
| + Add<br>Show 10 v er | ntries   |           | Search:               |
| NO                    | LE JUDUL | JT GAMBAR | It Action It          |
| No data available     | in table |           |                       |
| Showing 0 to 0 of 0   | entries  |           | Previous Next         |
|                       |          |           |                       |
|                       |          |           |                       |
|                       |          |           |                       |
|                       |          |           |                       |

Gambar 4.19 Tampilan halaman upload

## 4.3.6 Tampilan Halaman Logout

Pada halaman ini akan menampilkan bentuk dari halaman logout , dapat dilihat pada gambar 4.20

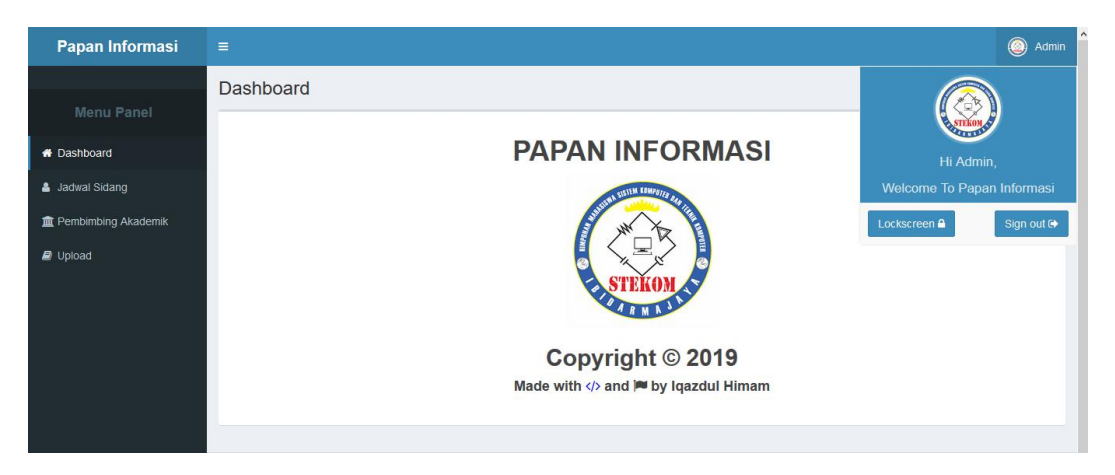

Gambar 4.20 Tampilan Logout